## Change language to English in Lucat

## Log in to Lucat

- 1. Go to <u>https://lucat.lu.se</u>
- 2. Enter username as <u>userid@lu.se</u>, enter password and click Log in.

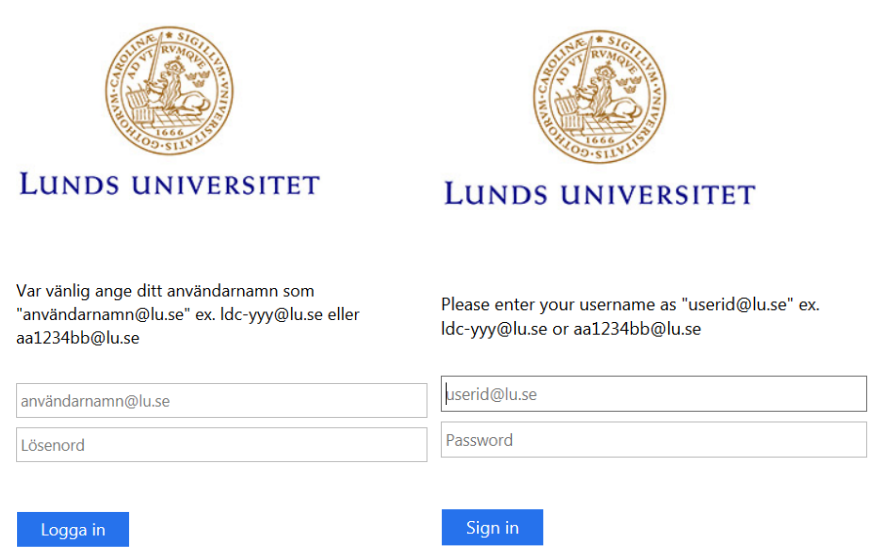

3. Go to *Personlig information* in the menue *Min sida*.

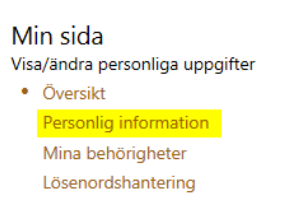

## 4. At the bottom of the page, click on **Ändra** (change).

| Personlig informat                      | ion                                    |                                     |                                            |
|-----------------------------------------|----------------------------------------|-------------------------------------|--------------------------------------------|
| Tillbaka till Personöversik             | ten                                    |                                     |                                            |
| LU-konto                                | 10000000                               |                                     |                                            |
| Personnummer                            | Destroite 27                           |                                     |                                            |
| Förnamn                                 | felteral                               |                                     |                                            |
| Efternamn                               | building a                             |                                     |                                            |
| Primär e-post, anställd                 | International Products                 |                                     |                                            |
| Primär e-post, student                  |                                        |                                     |                                            |
| Prenumerationer<br>✓ LUM<br>✓ Lundagård |                                        |                                     |                                            |
| Personlig information                   |                                        |                                     |                                            |
| Examen                                  |                                        | li -                                |                                            |
| Personlig introduktion                  |                                        |                                     |                                            |
| ORCID                                   |                                        |                                     | 10                                         |
| Sociala medier                          |                                        |                                     |                                            |
| Facebook                                |                                        | Twitter                             |                                            |
| Flickr                                  |                                        | Vimeo                               |                                            |
| LinkedIn                                |                                        | YouTube                             |                                            |
| Skype                                   |                                        | Personlig hemsida                   |                                            |
| Privata kontaktuppgifte                 | er                                     |                                     |                                            |
| Postadress                              |                                        | Telefonnummer                       |                                            |
| Postnummer                              |                                        | Mobilnummer                         |                                            |
| Ort                                     |                                        | E-postadress                        |                                            |
| Land                                    |                                        |                                     |                                            |
| Härmed ger jag tillåte                  | lse att Lunds universitet publicerar m | ina privata kontaktuppgifter i de f | all där detta är relevant (t ex för att ge |

Härmed ger jag tillatelse att Lunds universitet publicerar mina privata kontaktuppgifter i de fall där detta är relevant (t ex for att ge tillgång till dessa till mina kollegor). I fall rutan ej är ibockad är det endast katalogadministratörer och högre behörighetsnivåer som har tillgång till att använda dessa kontaktuppgifter för att kunna komma i kontakt med mig.

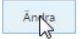

## 5. In the drop down list for *Språk*(language), select Engelska.

| Andra personing i                                                                         | nformation                                                                                             |                                                                                 |                   |  |
|-------------------------------------------------------------------------------------------|----------------------------------------------------------------------------------------------------|---------------------------------------------------------------------------------|-------------------|--|
| LU-konto                                                                                  | NOTIFIC:                                                                                               |                                                                                 |                   |  |
| Förnamn *                                                                                 | Peret                                                                                                  |                                                                                 |                   |  |
| Efternamn *                                                                               | busines.                                                                                               |                                                                                 |                   |  |
| Primär e-post, anställd                                                                   | Total Distance (Parl Incom                                                                             | 7                                                                               |                   |  |
| Primär e-post, student                                                                    |                                                                                                    |                                                                                 |                   |  |
| Språk                                                                                     | Svenska                                                                                                | T,                                                                              |                   |  |
| Prenumerationer                                                                           | Välj språk                                                                                             | 13                                                                              |                   |  |
| renumerationer                                                                            | SVCHSKd                                                                                                |                                                                                 |                   |  |
| 2 LUM                                                                                     | Engelska                                                                                               | •                                                                               |                   |  |
| <ul> <li>LUM</li> <li>Lundagård</li> </ul>                                                | Engelska                                                                                               | ×                                                                               |                   |  |
| ☑ LUM ☑ Lundagård                                                                         | Engelska                                                                                               | <b>v</b>                                                                        |                   |  |
| <ul> <li>LUM</li> <li>Lundagård</li> <li>Personlig information</li> </ul>                 | Engelska                                                                                               | ×                                                                               |                   |  |
| LUM Lundagård Personlig information Examen                                                | SV                                                                                                    | EN                                                                              |                   |  |
| LUM     Lundagård     Personlig information     Examen                                    | SV .                                                                                                   | EN                                                                              | -                 |  |
| LUM Lundagård Personlig information Examen                                                | SV                                                                                                    | EN                                                                              | *<br>Ta bort      |  |
| ☑ LUM ☑ Lundagård Personlig information Examen                                            | SV                                                                                                    | EN                                                                              | *<br>•<br>Ta bort |  |
| ☑ LUM ☑ Lundagård Personlig information Examen                                            | SV<br>Lägg till akademisk examen fr<br>Högskoleexamen                                                  | EN                                                                              | *<br>•<br>Ta bort |  |
| <ul> <li>∠UM</li> <li>∠undagård</li> <li>Personlig information</li> <li>Examen</li> </ul> | SV<br>Lägg till akademisk examen fr<br>Höggkoleexamen<br>Om aktuell examina saknas (t<br>till manuellt | EN     EN     En     Ligg til     xifrån lärosäte utanför Sverige) i ovanståend | Ta bort           |  |

6. Scroll down and click *Spara* (save).

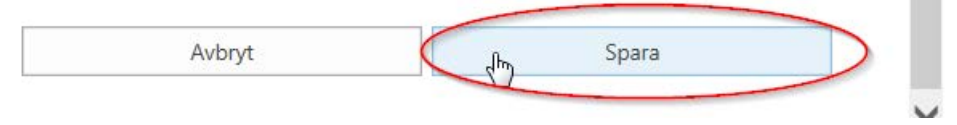

7. The request has been posted! Close the dialogue and refresh the page. You are done.

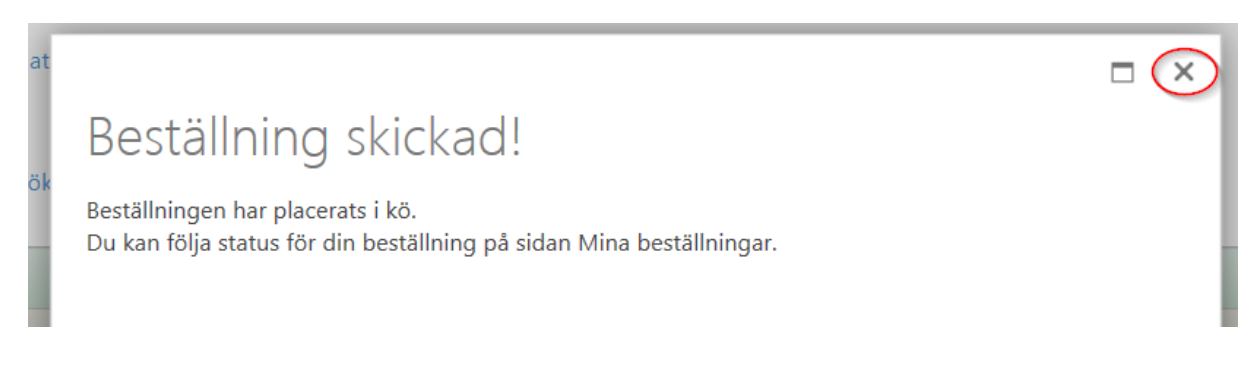